| Select the authored plant, Right click on the Attributes but | tton 🧰, click on                 |
|--------------------------------------------------------------|----------------------------------|
| Edit Plant Attributes.                                       | Show <u>Attributes</u>           |
|                                                              | Edit Plant <u>A</u> ttributes    |
| Begin clicking/unclicking those attributes you wish to char  | nge Save Attributes V            |
|                                                              | <u>C</u> ancel Attribute Changes |
| Clicking on a graphic/text outlined in green will de         | eselect/                         |
| unselect the attribute from the search criteria.             | Exposure Exposure                |
|                                                              | Unselected                       |
| Clicking on a graphic/text that becomes outlined in green    |                                  |
| adds selection to the search criteria. Exposure              | Exposure                         |
|                                                              | Selected                         |
| When you are finished changing the attributes, click on th   | ne Attribute button              |

If you want your changed attributes to be reflected in the text of the Plant Information window, open the Plant Information window of your authored plant.

You can either generate data from a specific attribute area (Basic, Environment, Bloom and flower, Leaf, Crown, branches, and twigs, Leaf identification, Native Habitiat, Fruit),

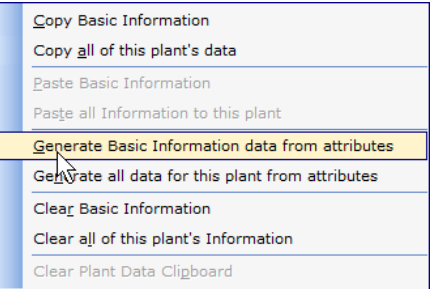

or generate data for the plant from all of the attributes.

|                                                  | <u>C</u> opy Environmental data                  |
|--------------------------------------------------|--------------------------------------------------|
|                                                  | Copy <u>all</u> of this plant's data             |
|                                                  | Paste Environmental data                         |
|                                                  | Paste all Information to this plant              |
|                                                  | Generate Environmental data data from attributes |
| Generate all data for this plant from attributes |                                                  |
|                                                  | Clea <u>r</u> Environmental data                 |
|                                                  | Clear all of this plant's Information            |
|                                                  | Clear Plant Data Cli <u>p</u> board              |